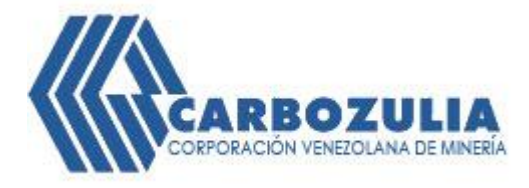

## SOBRES DE PAGO Guía de Ayuda Módulo Registro

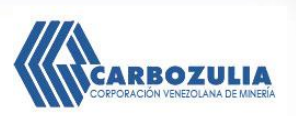

1. PROCEDIMIENTO PARA REGISTRO DEL EMPLEADO

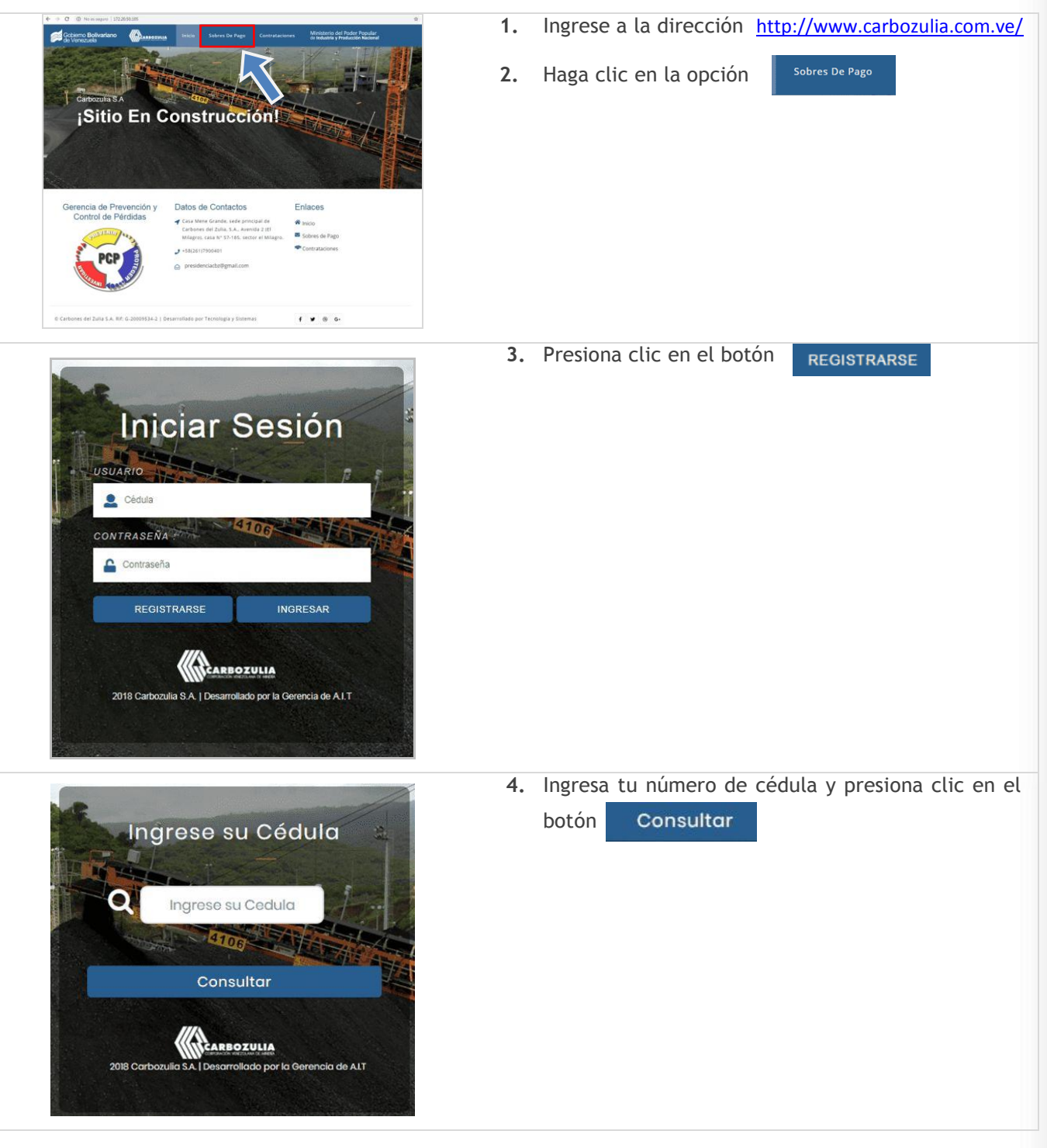

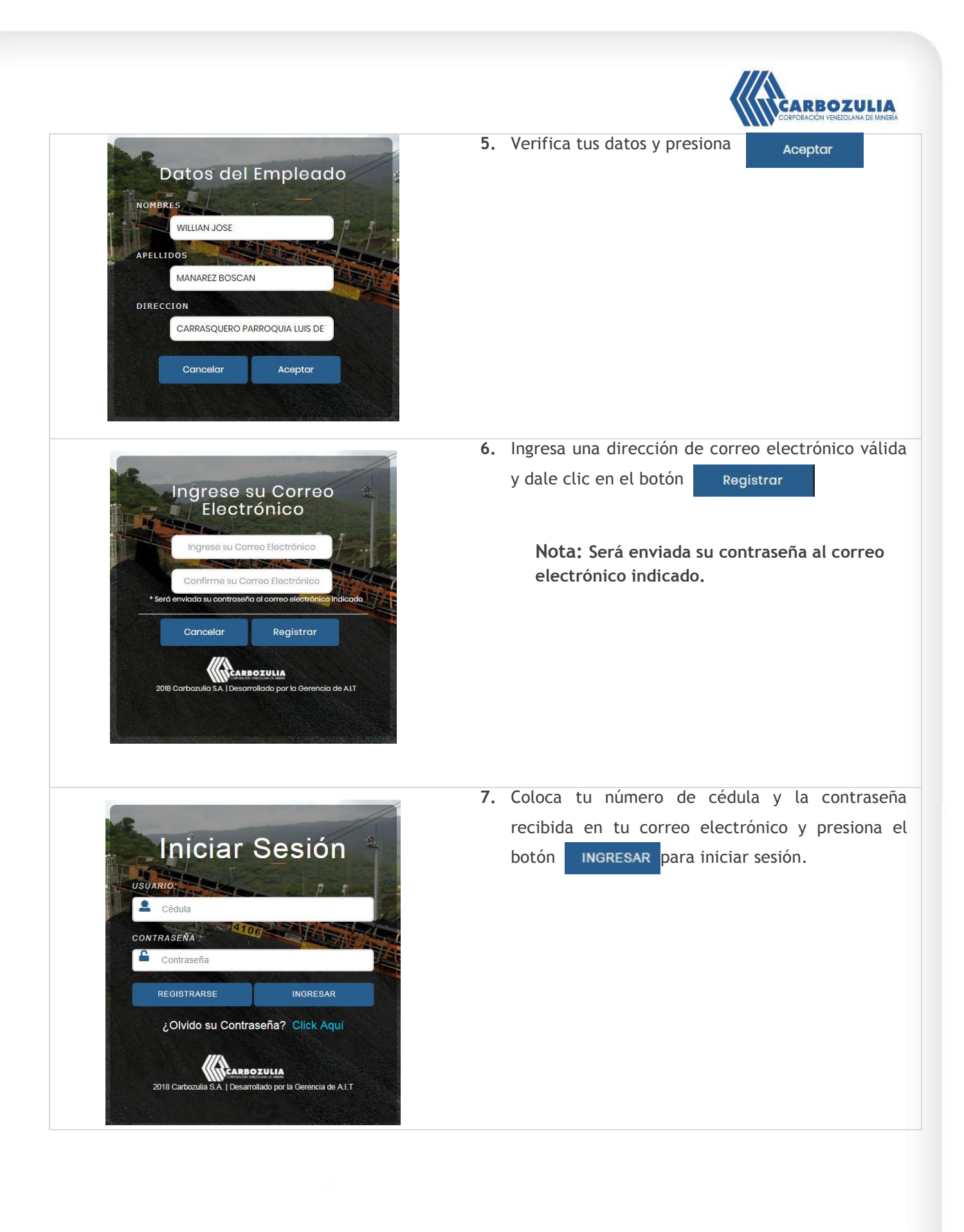